## HOW TO Join a New Schoology Course:

Many of our ELA teachers create a Schoology course where you can access any summer reading support materials like videos, articles, and glossaries for the reading selections.

To join a new course on Schoology, follow the simple steps below:

- 1. Log into your school Schoology account.
  - a. If you are new to UNHP, you will need to create an account since your school one will not be ready. Google 'how to create a Schoology account'.
- 2. Once you are LOGGED IN to Schoology click **courses** at the top.

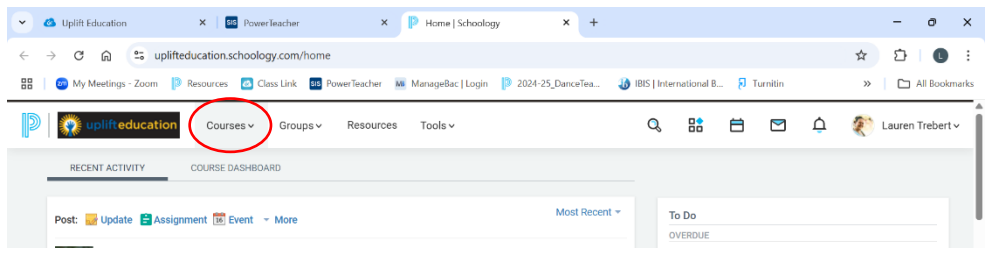

3. Click **My Courses** in the **Top Right Corner** of the drop-down menu.

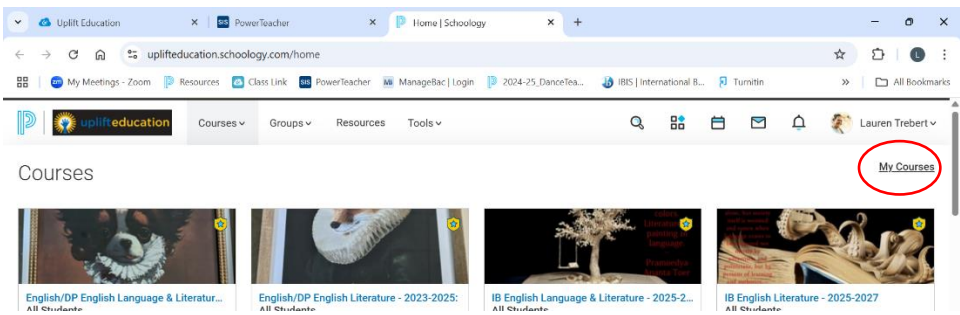

4. Click **Join a Course** on the right-hand side.

| D | wplifteducation            | Courses 🗸   | Groups ~          | Resources | Tools 🗸 |         | Q      |   | ₿    |            | ¢      | Lauren Trebert ~ |
|---|----------------------------|-------------|-------------------|-----------|---------|---------|--------|---|------|------------|--------|------------------|
|   | Courses                    |             |                   |           |         |         |        |   |      |            |        |                  |
|   | My Courses Course Listing  | 9           |                   |           |         |         |        |   |      |            |        | Deleted Courses  |
|   | Current Archived           |             |                   |           |         |         |        |   |      |            |        |                  |
|   |                            |             |                   |           |         | [ Add S | ection | 1 | Mana | ge Course  | 88     |                  |
|   | 📗 English/IB English Langu | age & Liter | ature - 2022 to 2 | 1024      |         |         |        |   | Join | a Course   | Create | Course           |
|   | 9th Grade English          |             |                   |           |         |         |        |   | - 80 | order cour | ses    |                  |
|   | Section 1                  |             |                   |           |         |         |        |   |      |            |        |                  |

5. Enter the **ACCESS CODE** provided on your grade level assignment into the box that pops up.

| Courses                               |                |   |                                            |
|---------------------------------------|----------------|---|--------------------------------------------|
| My Courses Course Listing             | Join a Course  | × | Deleted Courses                            |
| Current Archived                      | Access Code: * |   |                                            |
| 📒 English/IB English Language & Liter | Join Cancel    | 1 | Manage Courses Join a Course Create Course |
| Oik Carda Easlink                     |                |   | * Decides Courses                          |